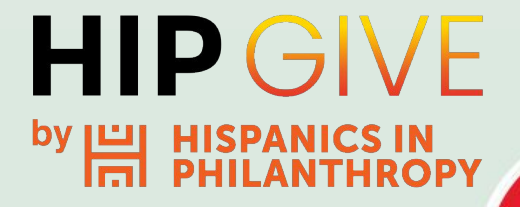

# Guide to Peer to peer Fundraising Campaigns

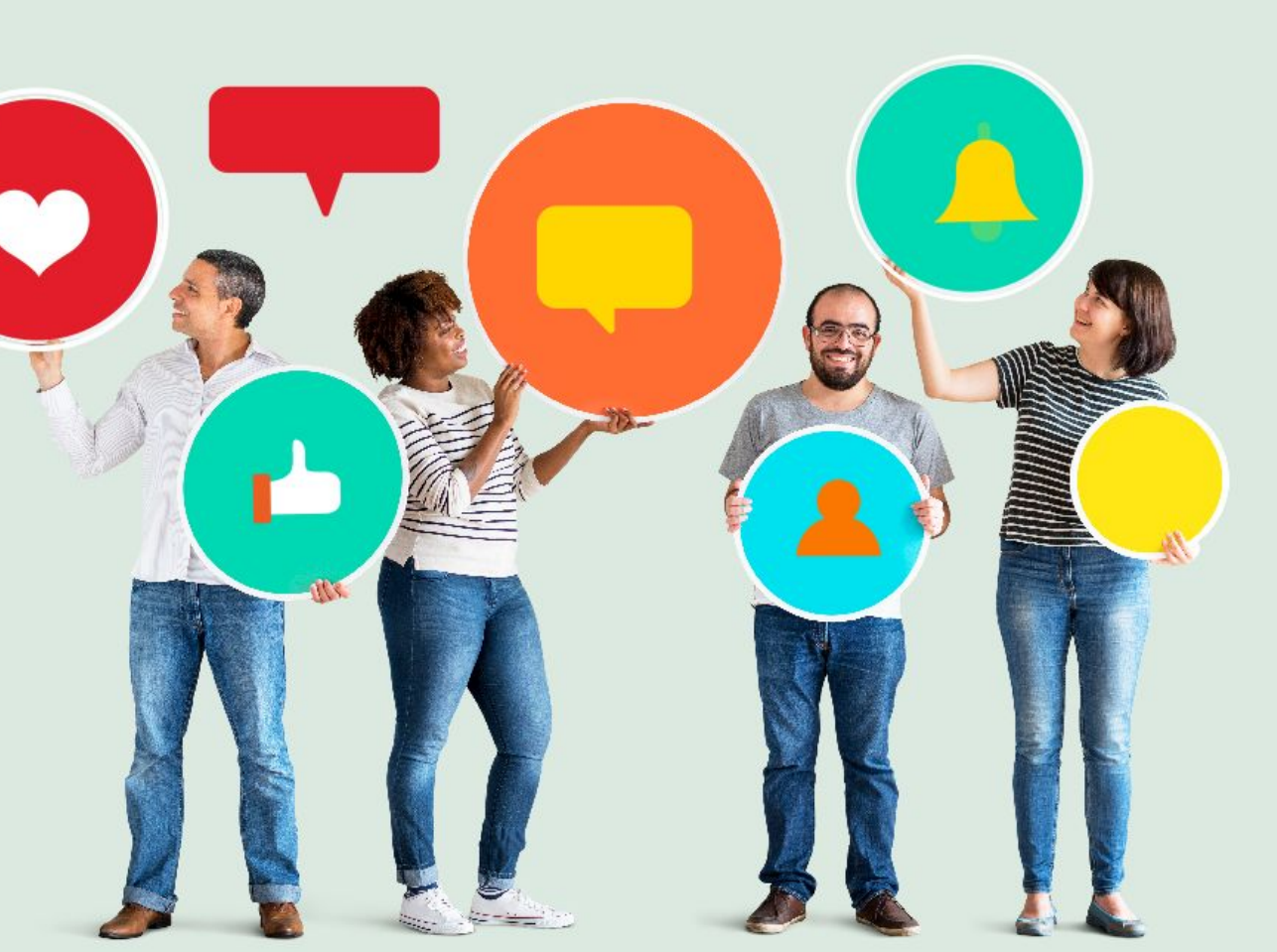

**HIPGive** is Hispanics in Philanthropy's digital platform that makes it possible to mobilize resources for social impact projects throughout the Americas.

In this guide, you will learn how to use the Peer to Peer function to create personal sub-campaigns as part of your main crowdfunding campaign on HIPGive.

The focus of this guide is on the technical aspects of how to set up and run a Peer to Peer campaign.

For further guidance and strategies for successful crowdfunding campaigns on the HIPGive platform, you can write to us at **hipgive@hiponline.org** 

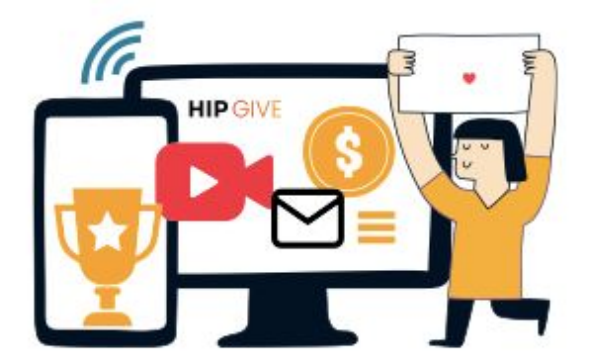

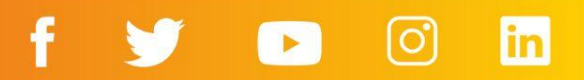

#### What are Peer to peer campaigns?

#### Steps to create a Peer to peer project

Create a new organization member on HIPGive - for organizations
 Create the Peer to peer campaign - for organizations
 Invite your promoter to join the HIPGive platform - for organizations
 Complete the Peer to Peer project - for promoters
 Submit project for review - for promoter
 Review and upload your Peer to Peer crowdfunding project for publication - for organizations

**FAQs** 

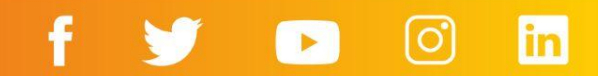

# What are Peer to Peer campaigns?

Peer to Peer campaigns are personal "sub-campaign" pages that you can create as part of your main crowdfunding campaign.

- They allow you to invite people to participate in your campaign as promoters or individual crowdfunders.
- Promoters or individual crowdfunders use their personal networks to ask friends and family for donations and their progress is shown on their personal campaign page.
- The personal campaign pages are linked to your main crowdfunding campaign and the funds raised will contribute to the overall financial goal of your crowdfunding campaign.
- Your crowdfunding campaign administrator will be able to track and segment the transactions to see the funds raised by each promoter or individual crowdfunders.

How to create a Peer to Peer project on HIPGive

### 1. Create a new user on HIPGive - for organizations

Once your crowdfunding project is published:

- Go to the *Members* section
- Click on the top right to **create user**
- Fill out the new member information and select "**Peer to Peer**" from the *profile type* drop down list.

Click on Save

**HIPGive.org** 

| C Dashboard  | realit Merribers       |                                |                       |                  |
|--------------|------------------------|--------------------------------|-----------------------|------------------|
| Projects     | Filter                 |                                | Name                  | Last name        |
| 🛱 List       |                        |                                | Louise                | Promoter         |
| Transactions | Name                   | Email                          | Email                 | Phone            |
| 8 Donor      | Elisa González Camacho | acapulco@ninosenalegria.org.mx | louise@peertopeer.com | 5511223344       |
| Organization |                        |                                | Password              | Confirm Password |
| Information  |                        |                                |                       |                  |
| AB Members   |                        |                                | Profile               |                  |
|              |                        |                                | Peer to Peer          |                  |
|              |                        |                                | c                     | Cancel Save      |

#### **HIP** GIVE

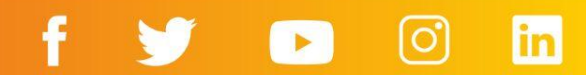

ENG / ESP Log out

### 2. Create the Peer to Peer campaign - for organizations

 Go to the page of your Crowdfunding project and click on the "Peer to Peer" button.

#### **HIP** GIVE

| General      | Project detail 17                     |                                     | Organization                           |
|--------------|---------------------------------------|-------------------------------------|----------------------------------------|
| 🕑 Dashbo     | ard Floject detail 🖉 👽                |                                     | organization                           |
| Projects     |                                       |                                     |                                        |
| 💧 List       | General information English content S | anish content Banners Perks Updates | Result Peer to Peer                    |
| Transac      | tions Project Name                    |                                     | Project ID                             |
| 8 Donor      | Lets rebuild schools in Acapulco #7S  |                                     | 4b473e2dae071                          |
| Organization | Goal                                  | Currency                            | Status                                 |
| Informa      | 150000                                | MXN                                 | published                              |
| 498 Membe    | s Start Date                          | End Date                            | Project URL                            |
|              | 01/06/2022                            | 31/07/2022                          | reconstruyamos_escuelas_en_acapulco_7s |
|              | Country                               | State                               | Campaign                               |
|              | México                                | - Guerrero                          | · · · · · · · · · · · · · · · · · · ·  |
|              | Category                              | Subcategory                         |                                        |
|              | People                                | ~ Quality Education                 | ~                                      |

f

ENG / ESP Log out

in

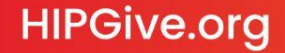

- Select the member profile that will be managing and promoting this Peer to Peer campaign.
- Give a **provisional name** to this campaign. Please note that the promoter will be able to change the name of the Peer to Peer campaign.
- Click on "Create".

| HIPGIV                                                  | Έ                                                      |                                                                            |        |                           | ENG / ESP Log out                                                 |
|---------------------------------------------------------|--------------------------------------------------------|----------------------------------------------------------------------------|--------|---------------------------|-------------------------------------------------------------------|
| General<br>CP Dashboard<br>Projects                     | Project detail 🖉 🧿                                     | ,                                                                          |        |                           | Organization                                                      |
| Transactions     Donor     Organization     Information | Project Name Lets rebuild schools in Acap. Goal 150000 | × Peer To P<br>Elisa González Camacho<br>V Louise Promoter<br>Project Name | eer    |                           | Project ID<br>4b473e2dae071<br>Status<br>published                |
| 谷 Members                                               | Start Date<br>01/06/2022<br>Country<br>México          | Sub-campaign Cancel Guerrero                                               | Create |                           | Project URL<br>reconstruyamos_escuelas_en_acapulco_7s<br>Campaign |
|                                                         | People                                                 |                                                                            |        | tegory<br>ality Education |                                                                   |

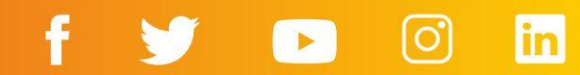

### 3. Invite your Promoters to join the HIPGive platform - for organizations

- Once the Peer to Peer project draft is ready, it is time to tell your Promoter to join the HIPGive platform by logging in with the email and password you previously created for them.
- They should log in using the following link: <u>https://hipgive.org/en/login</u>

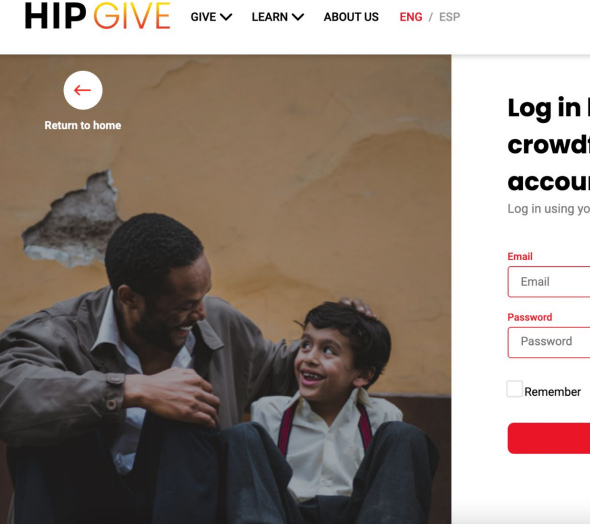

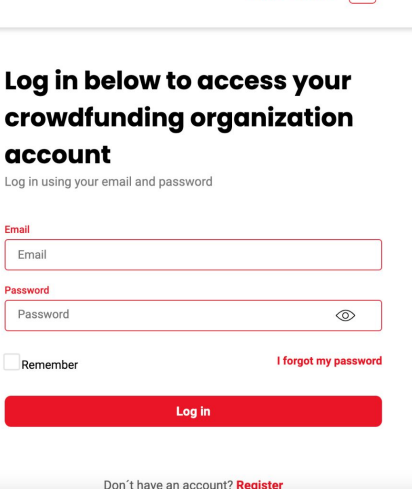

Log in or Sign Up Q

### 4. Complete the Peer to Peer project - for promoters

• Once your Promoter has logged in to the HIPGive platform, they should click on the pencil icon on the right to go to the editing mode.

| HIPGIV                         | Έ                  |              |                        |                       |        | ENG / ESP Log out |
|--------------------------------|--------------------|--------------|------------------------|-----------------------|--------|-------------------|
| Projects       Ist       Donor | Projects<br>Filter |              |                        |                       |        | Download Report   |
|                                | ID                 | Name         | Organization           | Main contact          | Status | Campaign          |
|                                | a636e59fc00ab 🌋    | Sub-campaign | Niños en Alegría, A.C. | louise@peertopeer.com | draft  | ľ                 |
|                                |                    |              |                        |                       |        |                   |
|                                |                    |              |                        |                       |        |                   |
| HIP                            | GIVE               |              |                        |                       |        |                   |

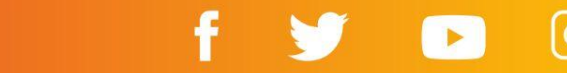

in

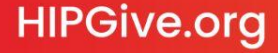

#### Your Promoter will be able to:

- Change the title of the Peer to Peer project.
- Set a fundraising goal for the Peer to Peer project (this must be less than the overall fundraising goal of your main crowdfunding project).
- Set up the start and end dates (these must be within the range of dates of your main crowdfunding project).
- Add content in English and Spanish.
- Include images and/or video by clicking on banner.

Tip: don't forget to click "Save" before moving on to the next tab.

| Project detail 🛞 🔽 🛛             |                             | Request Review   |
|----------------------------------|-----------------------------|------------------|
| General information English cont | ent Spanish content Banners |                  |
| Project Name                     |                             | Project ID       |
| Sub-campaign                     |                             | a636e59fc00ab    |
| Goal                             | Currency                    | Status           |
| 150000                           | MXN                         | ~ draft          |
| Start Date                       | End Date                    | Project URL      |
| 23/06/2022                       | 23/07/2022                  | sub-campaign     |
| Country                          | State                       | Campaign         |
| México                           | Guerrero                    | ~ [              |
| Category                         | Subc                        | ategory          |
| People                           | ~ Q                         | uality Education |
|                                  |                             |                  |

#### **HIP**GIVE

Projects

list

8 Donor

### 5. Submit the Peer to Peer project for review - for promoter

Projects

ሰ List

8 Donor

• Once the Peer to Peer project information is filled out, your Promoter can request your organization to review the Peer to Peer project by clicking on Request Review.

| <b>HIP</b> GIVE |                                           |                      | ENG / ESP Log out     |
|-----------------|-------------------------------------------|----------------------|-----------------------|
| cts<br>List     | Project detail 紧 🗹 📀                      |                      | Request Review Return |
| Donor           | General information English content Spani | sh content Banners   |                       |
|                 | Project Name                              |                      | Project ID            |
|                 | Sub-campaign                              |                      | a636e59fc00ab         |
|                 | Goal                                      | Currency             | Status                |
|                 | 150000                                    | MXN ~                | draft                 |
|                 | Start Date                                | End Date             | Project URL           |
|                 | 23/06/2022                                | 23/07/2022           | sub-campaign          |
|                 | Country                                   | State                | Campaign              |
|                 | México ~                                  | Guerrero ~           | ~                     |
|                 | Category                                  | Subcategory          |                       |
|                 | People                                    | ~ Quality Education  | ~                     |
|                 | Owner's name                              | Owner's email        |                       |
|                 | Louise Promoter                           | louise@peertopeer.co | m                     |

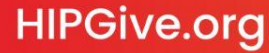

### 6. Review and upload your Peer to Peer crowdfunding campaign for publication - for organizations

- Once the Promoter sends the project for your review, you will receive a notification email.
- Once your organization have reviewed the Peer to Peer project, you can send it to the HIPGive team for publication.
- The HIPGive team will proceed to publish it and you will receive a notification email with the URL of the Peer to Peer campaign and its details.

| HIP GIV                                         | /E                                                                     |                       |                             | ENG / ESP Log out   |
|-------------------------------------------------|------------------------------------------------------------------------|-----------------------|-----------------------------|---------------------|
| General<br>C <sup>D</sup> Dashboard<br>Projects | Project detail 🐰 🗹 📀                                                   |                       | Request Validation          | Organization Return |
| List     Transactions                           | General Information English content Sp<br>Project Name<br>Sub-campaign | anish content Banners | Project ID<br>a636e59fc00al | b                   |
| 8 Donor<br>Organization                         | Goal<br>50000                                                          | Currency<br>MXN       | Status                      |                     |
| 48 Members                                      | Start Date 27/06/2022                                                  | End Date 23/07/2022   | Project URL sub-campaign    |                     |
|                                                 | Country<br>México                                                      | State<br>~ Guerrero   | Campaign                    | ~                   |
|                                                 | Category<br>People                                                     | Subcate               | gory<br>ity Education       | ~                   |
|                                                 | Owner's name                                                           | Owner's               | email                       |                     |

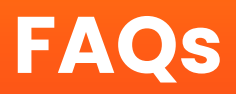

### FAQs

#### How do I know when it is a Peer to Peer crowdfunding campaign?

Peer to Peer campaign have an icon next to the title to help you identify them.

|          | HIPGIVE      |                 |                           |                           |                                |           | ENG / ESP   | Log out |
|----------|--------------|-----------------|---------------------------|---------------------------|--------------------------------|-----------|-------------|---------|
| Gene     | Problem      | Projects        |                           |                           |                                |           |             |         |
| Broid    | Dasnboard    | Filter          |                           |                           | Download                       | Report    | New project |         |
| Proje    | ects         |                 |                           |                           |                                |           |             |         |
| <u> </u> | LIST         | ID              | Name                      | Organization              | Main contact                   | Status    | Campaign    |         |
| Ð        | Transactions |                 |                           | -                         |                                |           |             |         |
| 8        | Donor        | a636e59fc00 🛛 🌋 | Sub-campaign              | Niños en Alegría,<br>A.C. | louise@peertopeer.com          | published |             | Ø       |
| Orgo     | inization    |                 |                           |                           |                                |           |             |         |
| 0        | Information  | ,14a2ee64fe64   | Personal sub-<br>campaign | Niños en Alegría,<br>A.C. | acapulco@ninosenalegria.org.mx | draft     |             | Ø       |

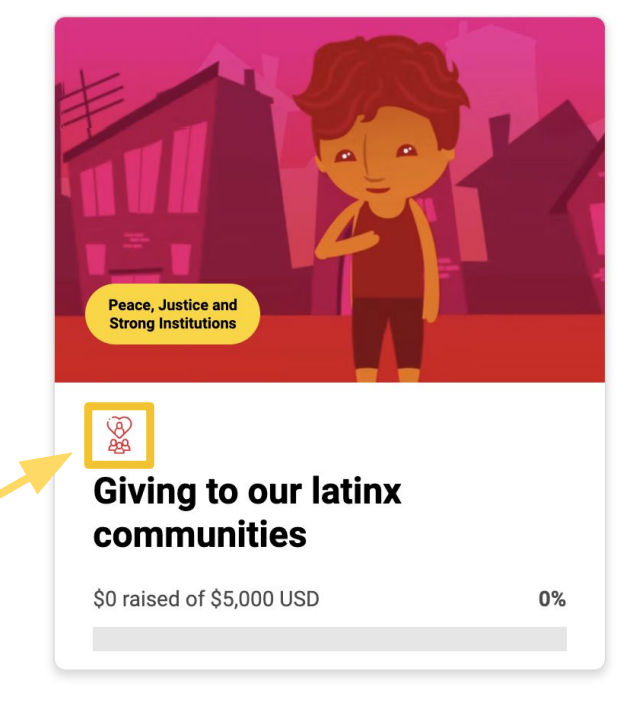

#### 

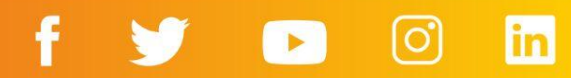

### FAQs

# Is the money raised by the Peer to Peer campaign reflected in my main crowdfunding project?

Yes, the funds raised by your Peer to Peer project are reflected in your overall fundraising goal.

# Do I have access to the contact information of the donors who contributed through the Peer to Peer campaign?

Yes, the contributions made through the Peer to Peer campaign will be available when you download your project data from the platform.

Peer to Peer Promoters will only have access to the contact information of Peer to Peer project's donors.

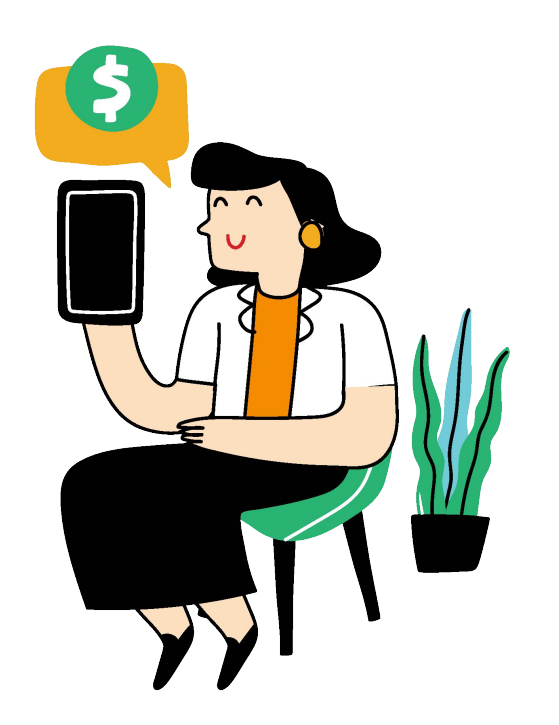

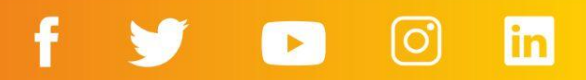

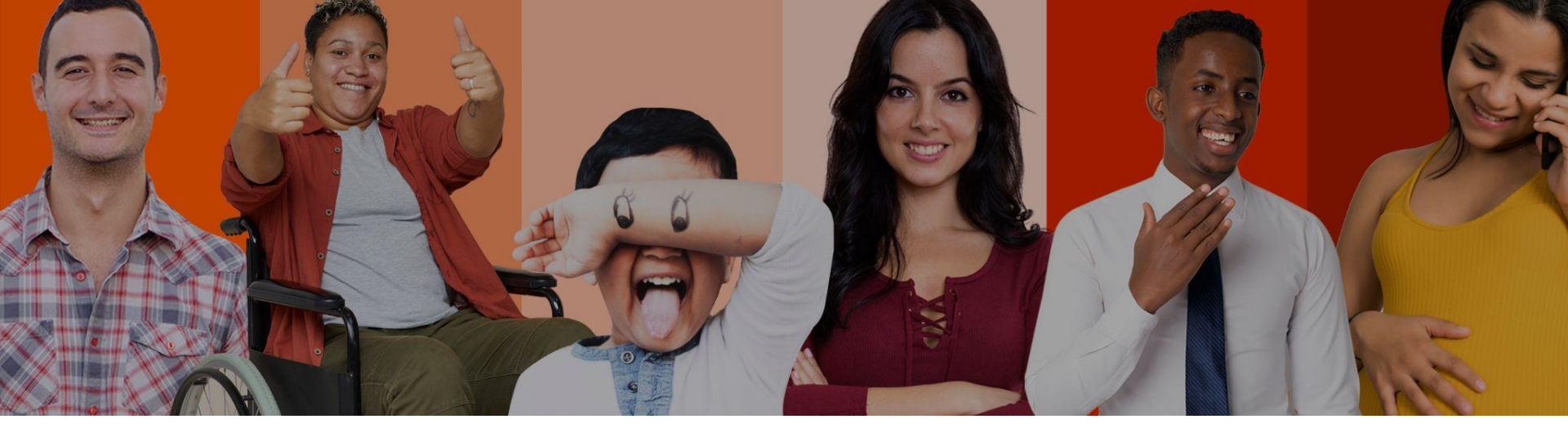

**Contact us:** 

hipgive@hiponline.org

## Follow us on Social Media:

@hipgive

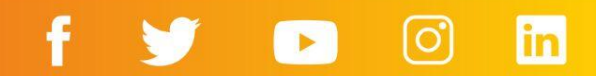